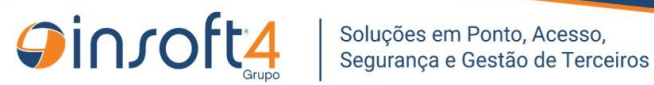

# **Hikvision REP-P**

# Documentação do serviço de integração

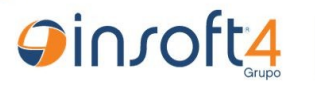

# Descrição da aplicação

A solução Hikvision REP-P foi criada para gerenciar equipamentos de reconhecimento facial da Hikvision. A solução como um todo foi desenvolvida sobre a plataforma .NET Framework, utilizando a linguagem C#.

Consumindo a API **pontosoft-hikvision-api**, é possível enviar e receber dados da aplicação principal, o Ponto Soft.

Os recursos implementados dessa solução são:

- Gerenciar equipamentos licenciados
- Carregar cadastro de colaboradores
  - Nome
  - Código da pessoa
  - Cartões
  - Imagem da Face
- Envio de comandos
  - 100 SINCRONIZAR DATA E HORA
  - 103 REQUISITA BACKUP DE REGISTROS
  - 108 SINCRONIZA LISTA FUNCIONÁRIOS REP-P
  - 113 VERIFICAR FUNCIONÁRIO REP PARAM = COD\_FUNC
  - 130 COPIAR FACE BANCO DE DADOS PARAM = COD\_PESSOA
  - 131 ENVIAR FACE EQUIPAMENTO PARAM = COD\_PESSOA
  - 132 EXCLUIR FACE EQUIPAMENTO PARAM = COD\_PESSOA
- Sincronização automática de registros de ponto
- Sincronização automática da lista de cadastros de dispositivos a cada 30 minutos (ao criar um cadastro para equipamento Hikvision, não necessitará reiniciar a aplicação)

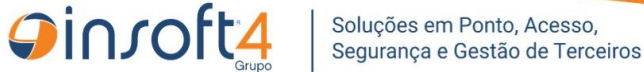

## **Pré-requisitos**

- Requisitos funcionais
  - .NET Framework 4.8 ou superior

PS.: Instalação .Net Framework

- API pontosoft-hikvision-api implantada e acessível
- Ponto Soft na versão 6.3.1.4 ou superior
- 2GB de espaço dedicado (armazenamento)
- 512MB de memória dedicada (processamento)
- Processador Dual Core ou superior
- Requisitos não funcionais
  - Latência máxima de rede para o funcionamento adequado 40ms

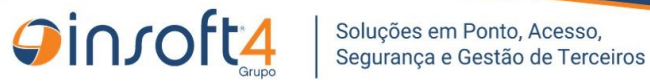

### Processo de Instalação

- Clique aqui para baixar o instalador do software (caso ainda não ٠ tenha baixado)
- Após efetuar o download extraia a pasta SetupHikvisionREPP.zip •

| - | SetupHikvisionREPP.zip                                | 20/05/2024 11:55         |
|---|-------------------------------------------------------|--------------------------|
| 4 | 듣 Extrair Pastas Compactadas (Zipadas)                | ×                        |
|   | Selecione um destino e extraia os arquivos            |                          |
|   | Os arq <u>u</u> ivos serão extraídos para esta pasta: |                          |
|   | C:\Users\gilberto\Downloads\                          | Procurar                 |
|   | Mostrar arquivos extraídos quando concluído           |                          |
|   |                                                       | <u>E</u> xtrair Cancelar |

Execute o arquivo setup como Administrador •

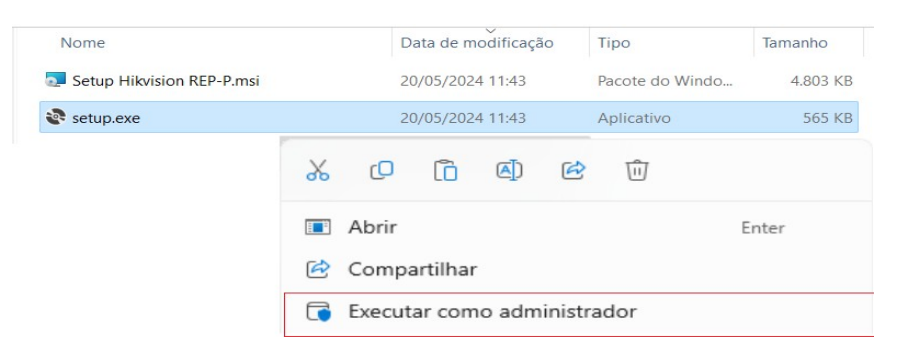

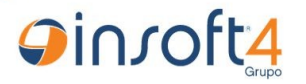

• Quando o assistente de instalação for iniciado, clique em Avançar

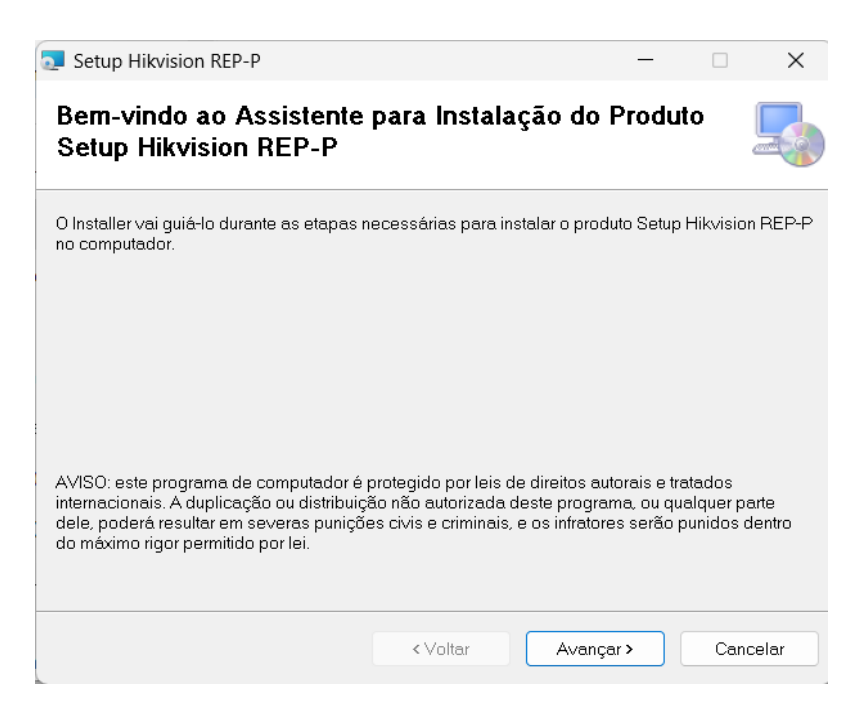

Será exibida a tela de definição do local de instalação da aplicação.
Escolha o caminho desejado e clique em Avançar

| Setup Hikvision REP-P                                                                               |                       |                 | _         |                    | ×       |  |  |  |
|----------------------------------------------------------------------------------------------------|-----------------------|-----------------|-----------|--------------------|---------|--|--|--|
| Selecionar Pasta de Insta                                                                           | llação                |                 |           | (                  |         |  |  |  |
| O Installer vai instalar o produto Setup Hik                                                        | vision REP-P na pa    | asta a seguir.  |           |                    |         |  |  |  |
| Para instalar nessa pasta, clique em "Ava<br>clique em "Procurar".                                  | ançar". Para instalar | r em outra past | a, digite | e-a abaixo         | ou      |  |  |  |
| <u>P</u> asta:                                                                                      |                       |                 |           |                    |         |  |  |  |
| C.\Insoft4\Hikvision REP-P\                                                                         |                       |                 |           | Procurar           |         |  |  |  |
|                                                                                                    |                       |                 | Espaç     | o Necessi<br>Disco | ário em |  |  |  |
| Instalar o produto Setup Hikvision REP-P para você mesmo ou para todos os que usam o<br>computador: |                       |                 |           |                    |         |  |  |  |
| ◯Todos                                                                                              |                       |                 |           |                    |         |  |  |  |
| O Somente eu                                                                                        |                       |                 |           |                    |         |  |  |  |
|                                                                                                    | < Voltar              | Avançar         | >         | Cance              | elar    |  |  |  |

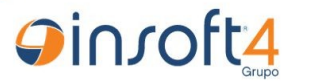

• Na próxima tela, clique em Avançar para Confirmar Instalação

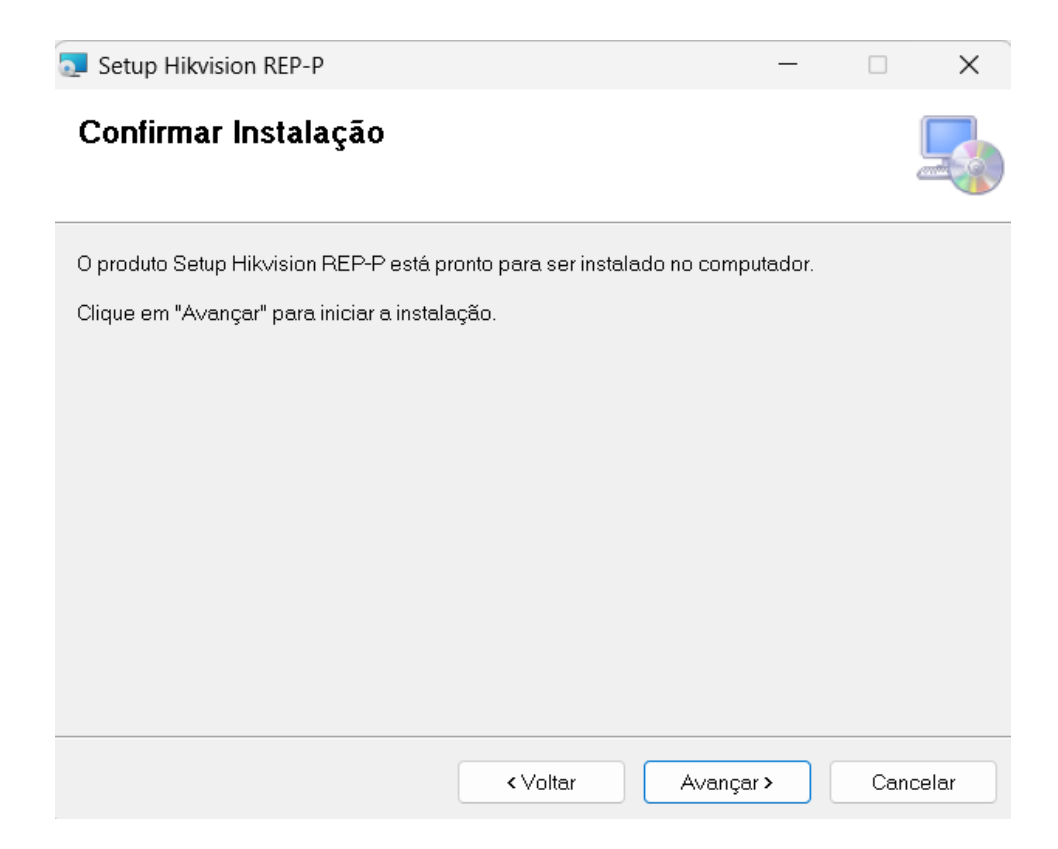

#### • O processo de instalação será iniciado:

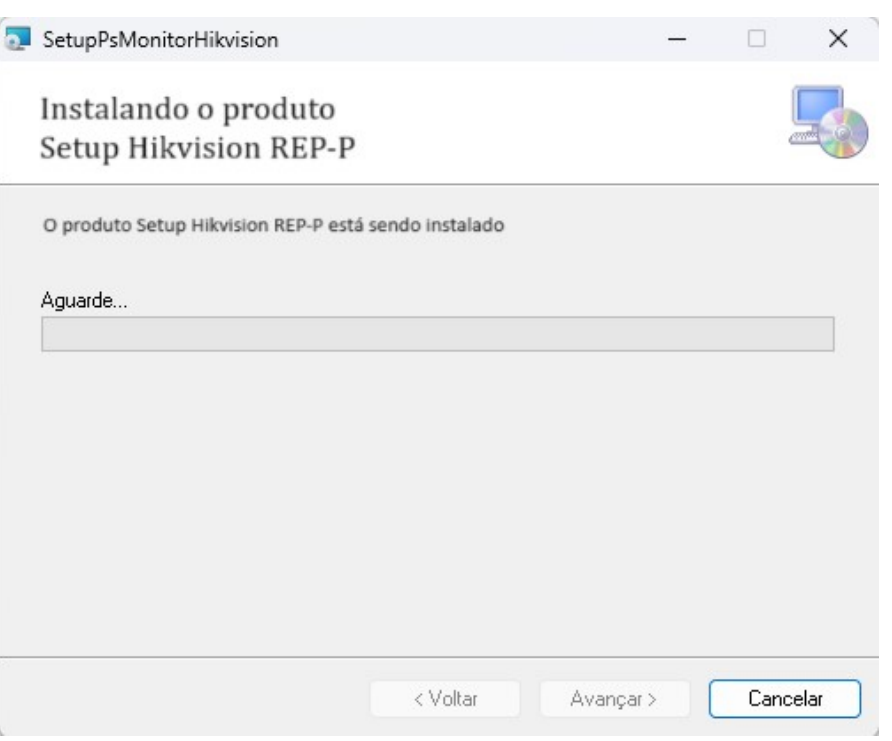

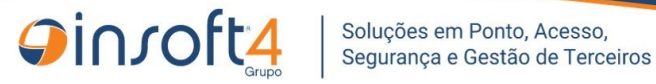

Quando a instalação for concluída, será exibida a tela abaixo e então •

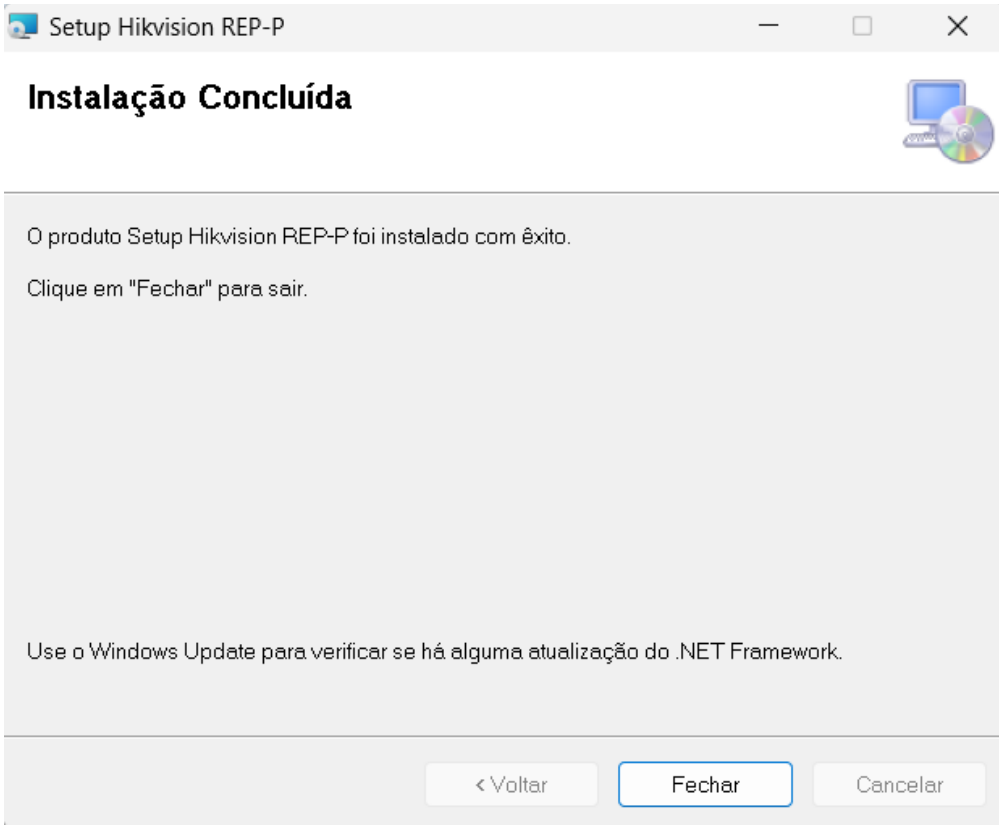

basta clicar em Fechar e a instalação estará concluída

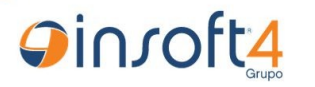

## Processo de Configuração

- Acesse o Ponto Soft e abra o programa PSW7300 / PSEW7300
- Clique em Adicionar para criar um servidor dedicado e insira os dados de acordo com seu ambiente, depois clique em Salvar
  - OBS.: É necessário que o usuário "Login Usuário API" tenha privilégios de administrador no sistema e que seu cadastro esteja vigente. Valide essas informações no programa PSW0330 / PSEW0330

| Dashboard P    | SW7300     | ×                          |                 |           |                       |             |                |             |
|----------------|------------|----------------------------|-----------------|-----------|-----------------------|-------------|----------------|-------------|
| Integração REP | SCR API    |                            |                 |           |                       |             |                |             |
| 🕒 Adicionar 🌍  | Editar 🔰   | 🕻 Remover 🛛 📄 Duplicar     | 🗟 Exportar 🔏    | Auditor   | ia 🛛 🔁 Limpar Filtros | 🤣 Pesquisar | 🌼 Gerar Config | uração SCF  |
| Servidor 🔺     | Nome       |                            |                 |           | Data Geração Configui | ração       | Log            | jin Usuário |
| PSW7300 - Inte | egração RE | P - SCR API                |                 |           |                       |             |                | ×           |
| s              | ervidor: * | 33                         | ÷ 🔒             |           |                       |             |                |             |
|                | Nome: *    | HIKVISION REP-P            |                 |           |                       |             |                |             |
| URL            | Base API:  | http://insoft-Inx25.insoft | local:8280/pont | osoft-hik | vision-api            |             |                |             |
| End            | dereço IP: |                            |                 |           |                       |             |                |             |
| Novo l         | Usuário: * | Não                        | ~               |           |                       |             |                |             |
| Login Us       | uário API: | ADMIN                      | ADMIN           |           |                       |             |                | Q           |
|                |            |                            |                 |           |                       |             |                |             |
| Modo de Inclu  | são.       |                            |                 |           |                       |             | Login Usu      | iário API   |
| 🚱 Ajuda        |            |                            |                 | 🖌 Sa      | lvar 🛛 🖋 Salvar e Ind | :luir + 💌 📑 | Modelos 👻 🥝 C  | Cancelar    |

 Selecione o servidor que foi cadastrado e clique em Gerar Configuração SCR:

| Dashboard PSW7300 ®      |                                                    |                                     |                          |  |  |  |  |  |  |
|--------------------------|----------------------------------------------------|-------------------------------------|--------------------------|--|--|--|--|--|--|
| Integração REP - SCR API |                                                    |                                     |                          |  |  |  |  |  |  |
| 🔘 Adicionar              | 🍃 Editar 🛛 💥 Remover 🔚 Duplicar 🗟 Exportar 🔑 Audit | oria 🛛 🕞 Limpar Filtros 🤹 Pesquisar | 🌼 Gerar Configuração SCR |  |  |  |  |  |  |
| Servidor 🔺               | Nome                                               | Data Geração Configuração           | Login Usuário API        |  |  |  |  |  |  |
| 33                       | HIKVISION REP-P                                    | 14/11/2023 11:29                    | ADMIN                    |  |  |  |  |  |  |

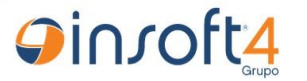

• Será solicitada a senha e a confirmação da senha. Preencha e depois clique em Validar Usuário

| PSW7300 - Integração REP - S | CR API                     |
|------------------------------|----------------------------|
| Login Usuário API:           | ADMIN                      |
| Senha: *                     | •••••                      |
| Confirmar Senha: *           | •••••                      |
| Geração de Configuração SCR  | Confirmar senha do usuário |
| 🔞 Ajuda 🛷 Validar Usuário    | 🥝 Cancelar                 |

#### • Depois clique em Gerar Arquivo

| PSW7300 - Integração REP - S | CR API                     | ×          |
|------------------------------|----------------------------|------------|
| Login Usuário API:           | ADMIN                      |            |
| Senha: *                     | •••••                      |            |
| Confirmar Senha: *           | •••••                      |            |
| Geração de Configuração SCR  | Confirmar senha do usuário |            |
| 😡 Ajuda  🗣 Gerar Arquivo     | 💞 Validar Usuário          | 🥝 Cancelar |

- Caso seu navegador bloqueie o arquivo que foi baixado, faça os passos abaixo:
  - Clique no ícone de "Downloads" e na seta referente ao arquivo baixado (cliente.cfg)

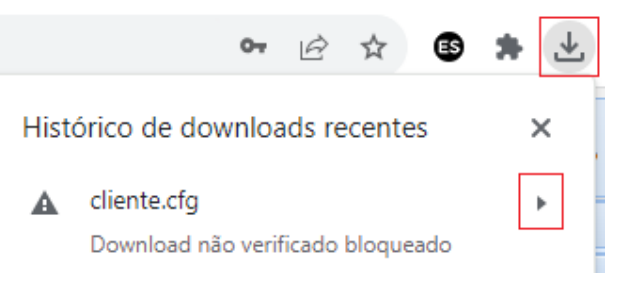

• Clique em Fazer o download de arquivo não verificado

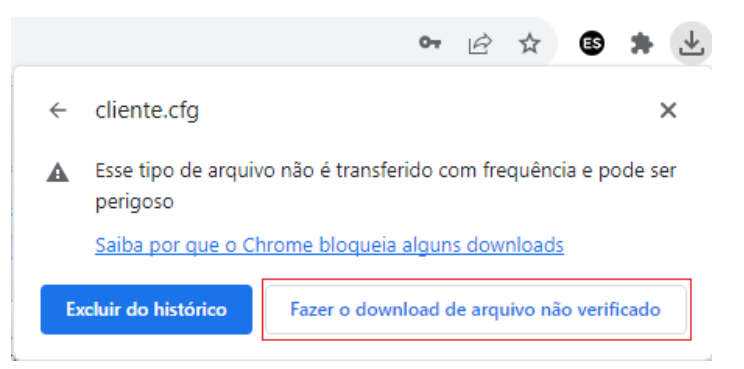

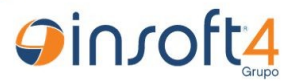

 Localize o arquivo cliente.cfg que foi baixado e mova-o para a pasta de instalação da aplicação Hikvision REP-P, conforme exemplo:

| > Este Computador      | > OS (C:) > I    | nsoft4 > Hikvision  | REP-P >          |
|------------------------|------------------|---------------------|------------------|
| A) & Û                 | ↑↓ Classificar ~ | 🗮 Visualizar 🗸      |                  |
| Nome                   | <u>`</u>         | Data de modificação | Тіро             |
| service                |                  | 20/05/2024 12:24    | Pasta de arquivo |
| <b>x</b> 64            |                  | 20/05/2024 12:24    | Pasta de arquivo |
| <b>x86</b>             |                  | 20/05/2024 12:24    | Pasta de arquivo |
| 📓 cliente.cfg          |                  | 19/01/2024 15:28    | Arquivo CFG      |
| 🥥 ConfiguradorHikvisio | n.exe            | 20/05/2024 11:43    | Aplicativo       |

Ainda no diretório da aplicação, localize o Aplicativo
ConfiguradorHikvision e execute-o como Administrador

| cliente.cfg                    | 23/                           | 11/2023 14:33  | Arquivo Fonte Co |  |  |  |
|--------------------------------|-------------------------------|----------------|------------------|--|--|--|
| 📔 config.xml                   | 21/                           | /11/2023 14:23 | Arquivo XML      |  |  |  |
| ConfiguradorHikvision.exe      | 16                            | (11/2022 12.10 | A I' +1'         |  |  |  |
| 📓 ConfiguradorHikvision.exe.cc | χ ο α                         | 1 6 0          |                  |  |  |  |
| EntityFramework.dll            | Abrir                         |                | Enter            |  |  |  |
| EntityFramework.SqlServer.dl   | 🖄 Comparti                    | lhar           |                  |  |  |  |
| 🚯 log4net.dll                  | 🕞 Executar como administrador |                |                  |  |  |  |
|                                |                               |                |                  |  |  |  |

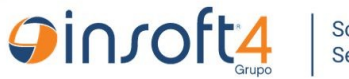

### Importar Configurações do arquivo cliente.cfg

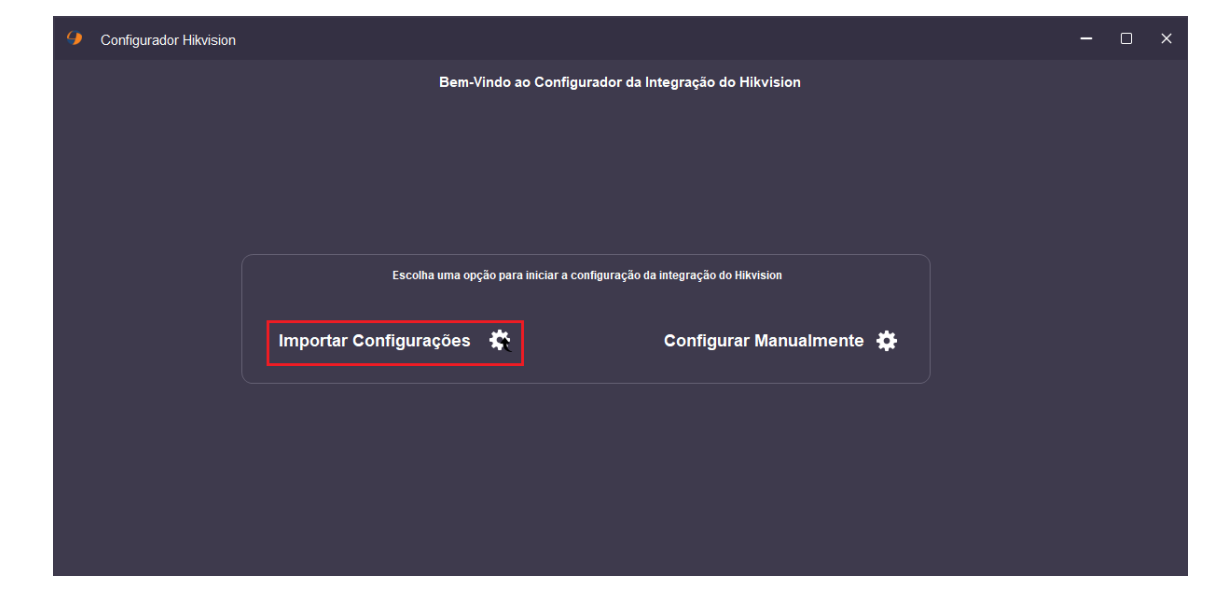

• Na tela inicial da aplicação, clique em Importar Configurações

 O software abrirá uma janela para localizar o arquivo cliente.cfg. Por padrão, o software tentará abrir a janela no mesmo diretório da aplicação, mas se for aberto em outro diretório, navegue até o diretório da aplicação, localize o arquivo cliente.cfg, selecione-o e clique em Abrir:

| 🖳 Abrir                       |                      |                         |                   |                   | 1                | ×          |   | _ | × |
|-------------------------------|----------------------|-------------------------|-------------------|-------------------|------------------|------------|---|---|---|
| $\leftarrow \rightarrow \vee$ | ↑ 👛 ≪ OS (C:) → Inso | ft4 > Hikvision REP-P ~ | C Pesqui          | sar em PsMonitor  | Hik P            | n          |   |   |   |
| Organizar 🔻                   | Nova pasta           |                         |                   | ≣ •               |                  |            |   |   |   |
| 🚞 net7                        | Nome                 | Data de modificação     | Тіро              | Tamanho           |                  |            |   |   |   |
| 📒 Hiks                        | 🚞 data               | 21/11/2023 17:19        | Pasta de arquivos |                   |                  |            |   |   |   |
| 🚞 certi                       | resources            | 21/11/2023 14:21        | Pasta de arquivos |                   |                  |            |   |   |   |
|                               | service              | 21/11/2023 11:21        | Pasta de arquivos |                   |                  |            |   |   |   |
| 🗸 💻 Este 📊                    | 🚞 x64                | 21/11/2023 11:21        | Pasta de arquivos |                   |                  |            |   |   |   |
| > 느 os                        | <b>*</b> 86          | 21/11/2023 11:21        | Pasta de arquivos |                   | _                |            |   |   |   |
| > 🖄 Redi                      | o cliente.cfg        | 23/11/2023 14:33        | Arquivo Fonte Co. | 1 KB              |                  |            |   |   |   |
|                               |                      |                         |                   |                   | _                | ialmente 🚽 | * |   |   |
|                               | Nome: cliente.cfg    |                         | ~ Arqui           | vos de configuraç | ão (*.cfː $\vee$ |            |   |   |   |
|                               |                      |                         | 4                 | Abrir C           | ancelar          |            |   |   |   |
| -                             |                      |                         |                   |                   |                  |            |   |   |   |

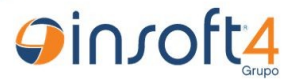

• Se o nome do arquivo for diferente de "cliente.cfg", ou o arquivo selecionado não seja o correto, o seguinte erro ocorrerá:

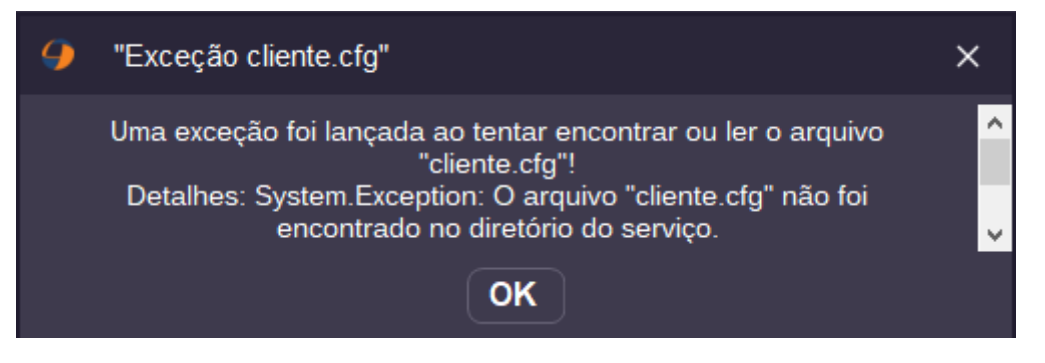

• Se a abertura do arquivo for bem-sucedida, será exibida uma seta, clique nela para avançar:

| Oonfigurador Hikvision | 1                                                                        |   |  |  |
|------------------------|--------------------------------------------------------------------------|---|--|--|
|                        | Bem-Vindo ao Configurador da Integração do Hikvision                     |   |  |  |
|                        |                                                                          |   |  |  |
|                        |                                                                          |   |  |  |
|                        |                                                                          |   |  |  |
|                        |                                                                          |   |  |  |
|                        | Escolha uma opção para iniciar a configuração da integração do Hikvision |   |  |  |
|                        | Importar Configurações 🎄 Configurar Manualmente 🏟                        | → |  |  |
|                        | "cliente cfg" foi importado com sucesso!                                 |   |  |  |
|                        |                                                                          |   |  |  |

- O software será direcionado para uma nova janela, onde será realizado teste de comunicação com a API.
  - Se o campo já estiver preenchido, significa que a URL da API foi carregada através do arquivo cliente.cfg. Se é garantido que a URL está apontando para a API pontosoft-hikvision-api, apenas clique em Testar Conexão com a API e o software será direcionado para a próxima janela de configuração

|                        |                                       |                                                     |             |                                                              | 0 |   |   |
|------------------------|---------------------------------------|-----------------------------------------------------|-------------|--------------------------------------------------------------|---|---|---|
| Configurador Hikvision | n                                     |                                                     |             |                                                              |   | - | × |
| $\langle \rangle$      | Utiliza o n<br>URL da A<br>http://ins | ome da API na URL?<br>91<br>oft-Inx25.insoft.local: | 8280/pontos | Modalidade Sistema<br>Controle de Ponto<br>oft-hikvision-api |   |   |   |
|                        | •                                     | Testar Co                                           | onexão col  | m a API                                                      |   |   |   |

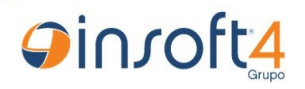

- Se o campo não estiver preenchido, pode ser que a URL da API não foi inserida no cadastro do servidor, no programa PSW7300 / PSEW7300, portanto o cliente.cfg é gerado sem esse dado. Nesse caso, digite a URL da API, contendo o protocolo (http/https) e que essa URL de fato aponte para o deploy da API pontosofthikvision-api, em seguida, clique em Testar Conexão com a API
- Caso ocorra algum erro de comunicação com a API, essa janela de aviso será exibida:

| 9 | Falha na validação da API                                                                                                    | × |
|---|----------------------------------------------------------------------------------------------------|---|
|   | Ops                                                                                                    |   |
|   | Não foi possível obter as informações esperadas da API para<br>validação da configuração local.<br>Detalhes: Ocorreu um erro ao enviar a solicitação. |   |
|   | ΟΚ                                                                                                    |   |

Possíveis causas dessa exceção:

- API não está em execução
- Bloqueio da porta TCP configurada para acesso à API
- Falta de configuração entre as redes do software e da API (no caso das aplicações estarem em redes distintas)

PS.: É sugerido revisar detalhadamente as configurações dos tópicos acima

• Se a URL da API estiver incorreta ou com algum carácter inesperado, o seguinte erro ocorrerá:

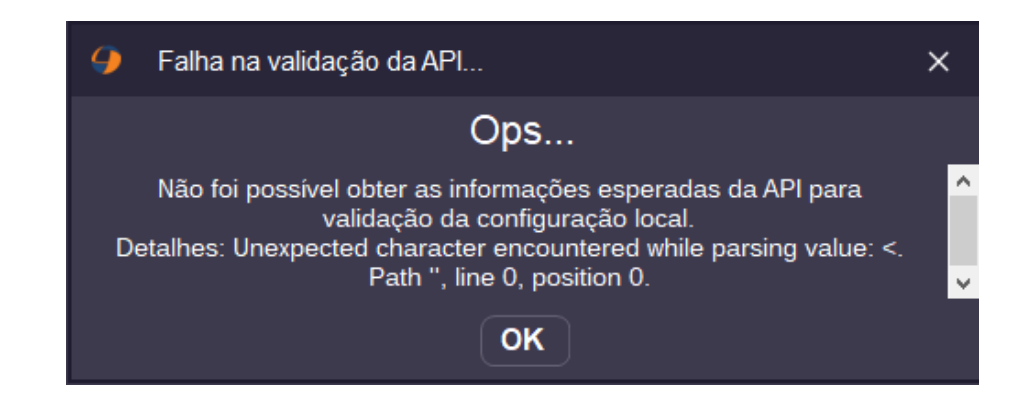

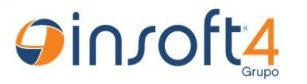

 Se estiver tudo correto e o software conseguir conexão com a API, será carregada a janela de inserção das credenciais de autenticação, para acesso à API. Nesse momento, serão carregados o usuário e senha que estão no arquivo cliente.cfg que foi importado, bastando apenas clicar em Autenticar na API

| Oonfigurador Hikvision |                                                | - | D | × |
|------------------------|------------------------------------------------|---|---|---|
|                        |                                                |   |   |   |
|                        | Insira as credenciais para autenticação na API |   |   |   |
| $\bigcirc$             | ADMIN Senha API                                |   |   |   |
|                        | Autenticar na API                              |   |   |   |
|                        |                                                |   |   |   |
|                        |                                                |   |   |   |
|                        |                                                |   |   |   |
|                        |                                                |   |   |   |

 Se as credenciais do cliente.cfg estiverem corretas, o software deverá autenticar na API e ser direcionado para as configurações gerais do serviço de integração, conforme imagem abaixo:

| Configurador Hikvision |                                                                          |  |  |  |  |
|------------------------|--------------------------------------------------------------------------|--|--|--|--|
|                        |                                                                          |  |  |  |  |
|                        |                                                                          |  |  |  |  |
|                        |                                                                          |  |  |  |  |
|                        | Tipo de Log                                                              |  |  |  |  |
| $\bigcirc$             |                                                                          |  |  |  |  |
|                        | Código do Servidor Duração dos arquivos em Backup (em dias)              |  |  |  |  |
|                        | Tempo de espera do Ping On-line (em segundos) Duração dos LOGs (em dias) |  |  |  |  |
|                        |                                                                          |  |  |  |  |
|                        | Salvar Configurações                                                     |  |  |  |  |
|                        |                                                                          |  |  |  |  |

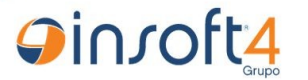

- Explicação de cada atributo:
  - Utiliza senha para acesso
    - Se selecionado, indica ao serviço que deve carregar o código da pessoa como senha no teclado numérico do Hikvision
  - Mifare com 10 dígitos
    - Se selecionado, indica que o software deve complementar o código do cartão mifare caso tenha menos de 10 dígitos (ativação obrigatória em caso de clientes que desejam utilizar cartões mifare, cujos códigos têm menos de 10 dígitos
  - Tipo de Log
    - Informa ao serviço de integração se deve gerar logs básicos de informação (Informativo), ou com mais detalhes do que o serviço está transacionando (Depuração) ou então, logs completos, contendo o corpo e URL de requisições enviadas para a API e para o equipamento (Detalhado) Não recomendado manter essa configuração, pois em poucas horas pode ocupar espaços excessivos no armazenamento do cliente.

PS.: Em uma análise técnica, é recomendado utilizar o log "Detalhado".

- Código do Servidor
  - Código do servidor criado na PSW7300 / PSEW7300 para referenciá-lo em uma estação concentradora contendo um grupo de relógios.
- Duração dos arquivos em Backup (em dias)
  - Define os dias em que os arquivos processados ficarão disponíveis no armazenamento do cliente. Arquivos mais antigos do que o tempo configurado serão eliminados sem possibilidade de recuperação.
- Duração dos LOGs (em dias)
  - Define os dias em que os arquivos de log ficarão disponíveis no armazenamento do cliente. Arquivos de log mais antigos

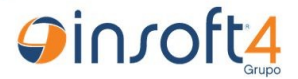

do que o tempo configurado serão eliminados sem possibilidade de recuperação.

- Tempo de espera do Ping On-line (em segundos)
  - Tempo limite para uma conexão real-time. Em caso de redes lentas, é recomendado configurar com o tempo máximo (480 segundos)